## Autor: Bartosz Olszański

## INSTRUKCJA: GNUMERIC

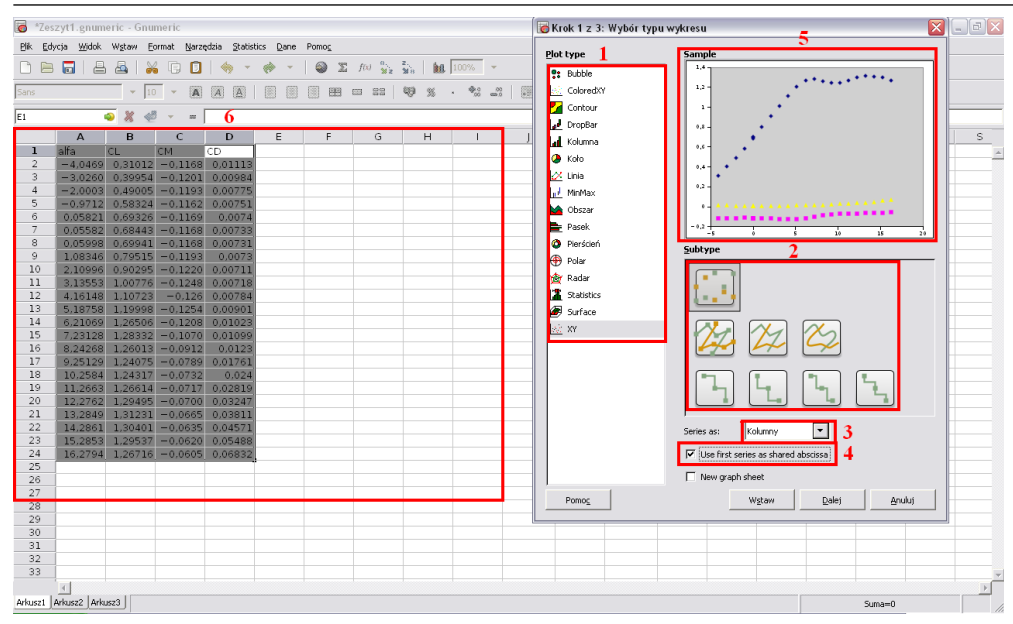

Gnumeric to freeware'owy arkusz kalkulacyjny z interrfejsem stylizowanym na Microsoft Excel. By wyświetlić okno tworzenia wykresu należy zaznaczyć interesujacy nas zakres danych i wejść w *Wstaw – Wykres....* Ważniejsze komponenty nowego okienka to:

- 1. Okno wyboru typu wykresu (liniowy, kolumnowy, punktowy i inne)
- 2. Okno wyboru szczegółowego typu wykresu z symboliczną grafiką
- 3. Pasek serii danych określający ułożenie danych (Kolumny, Wiersze, Auto)
- 4. Opcja czy pierwsza seria danych ma być wspólna dla pozostałych serii
- 5. Okno z miniaturą wykresu
- 6. Arkusz z danymi do wykresu

Chcąc stworzyć np. wykres dyskretny z wynikami badań zaznaczamy:

- 1. XY
- 2. Grafikę z punktami
- 3. Kolumny
- 4. Tak

i kliamy *Dalej* 

Kolejne okno umożliwia precyzyjne nadanie kształtu wykresowi posługując się trzema głównymi polami:

- 1. Drzewo wykresu z jego elementami składowymi
- 2. Pole z przyciskami sterującymi elementmi 2 drzewa (najważniejsze to *Dodaj* i –)
- 3. Pole opcji szczegółowych z zakładkami

Klikając na poszczególne elementy drzewka, w polu 3 pojawiają się dotyczące go opcje szczegółowe.

Idąc od góry drzewka odpowiednio dla elementu Graph:

- zakładki *Style* i *Theme* służą do tworzenia obwódki wokół całego **pola** wykresu. Nie trzeba zmieniać ustawień domyślnych.
- klikając *Dodaj* i wybierając opcję *Tytuł to*

*Graph* można nadać tytuł całemu **polu** wykresu. Zakładki dla nowej pozycji w drzewku (Tytuł1) umożliwają zmianę pozycji, czcionki itd.

## Po przejściu w drzewku do elementu Wykres1 kliknięcie *Dodaj* umożliwia:

- 2. Dodanie legendy do wykresu
- 3. Dodanie do wykrsu kolejnych osi x i y
- 4. Dodanie tytułu konkretnemu wykresowi
- 5. Dodanie kolejnego wykresu do pola

W polu szczegółowym dla Wykres1 znajdują się 3 zakładki: *Style, Position i Plot Area:* - *Style* składa się z dwóch części – *Outline* służy do definiowania stylu, koloru i kształtu obwódki wokół wykresu, a *Wypełnienie* odpowiada za tło wykresu (pomiędzy obwódką, a polem ograniczonym osiami). Z reguły nie ma konieczności zmiany ustawień domyślnych.

- 2 pozostałe zakładki pozwalają na zmianę pozycji i rozmiaru wykresu w polu wykresu

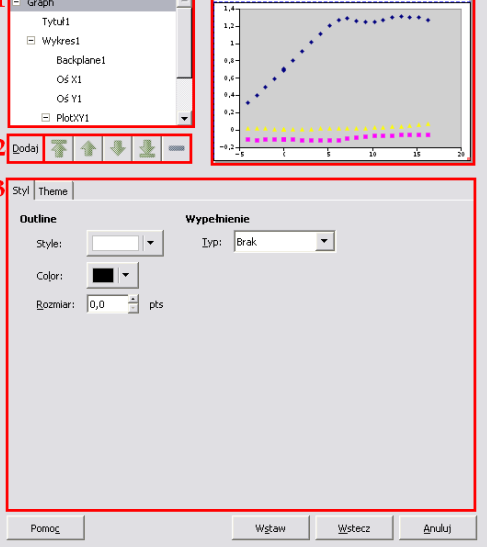

| Krok 3 z 3: Dopasowanie wykres                                                                                                    | u                                                                                                    |
|----------------------------------------------------------------------------------------------------|----------------------------------------------------------------------------------------------------|
| Graph<br>Tytul<br>■ Wykres1<br>Backplane 1<br>od X1<br>od Y1<br>■ PlotXY1<br>■ PlotXY1<br>■ | WYRES'       CL od alfa       12-<br>13-<br>14-<br>14-<br>14-<br>14-<br>14-<br>14-<br>14-<br>14-<br>14-<br>14 |
| Pomo <u>c</u>                                                                                                    | Wgtaw <u>W</u> stecz <u>A</u> nuluj                                                                           |

## **INSTRUKCJA: GNUMERIC**

Uwaga: zarówno legenda jak i sam wykres może być przemieszczany recznie w okienku z miniaturka wykresu. Wystarczy kliknać LPM i przeciagnać w okienku wybrany element.

Element Backplanel odpowiada za kształt tła EKrok 3 z 3: Dopasowanie wykresu właściwej części wykresu (między osiami). W jedynej zakładce należy ustawić:

1. Obwódka samego wykresu - optymalne ustawienie to czarny kolor i linia ciagła o grubości 1 Pkt. 2. Kolor tła – należy zmienić na biały.

Kolejnymi elmentami w drzewie sa Oś X1 i Oś Yl. Są one pod względem budowy identyczne, więc przykład będzie oparty o jeden z nich:

- dzieki zakładce Scale można kontrolować zakres skali oraz odległośsć pomiedzy głównymi (Major) oraz pośrednimi (Minor) znacznikami osi (1.). Optymalne ustawienie to ustawienie dwa razy mniejszej wartości Minor Ticks niż Major Ticks.

- w kolejnej zakładce czyli Layout można okreslić położenie osi (nisko, wysoko, na przecięciu z wartościa) oraz styl znaczników osi (zarówno Major jak i Minor). Należy tu włączyć opcję Outside dla Minor Ticks (dla Major Ticks opcja ta jest zaznaczona domvślnie)

- trzecia ważna zakładka to Stvl, która pozwala na zmiane tvpu i grubości linii oraz znaczników osi. Zalecany kolor to czarny, a rodzaj linii – ciagła o grubości 1.5.

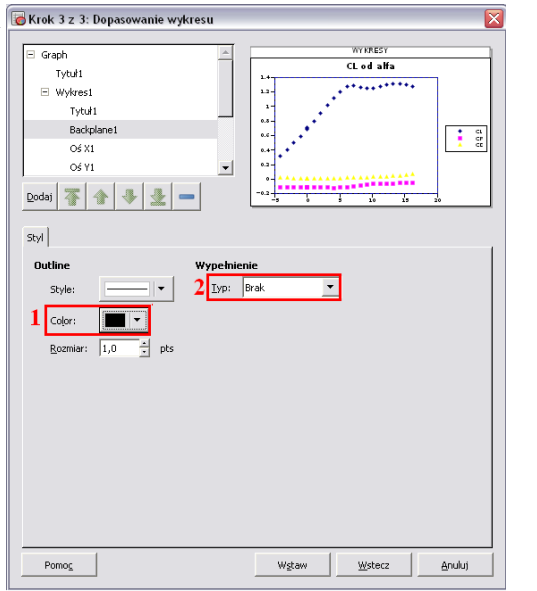

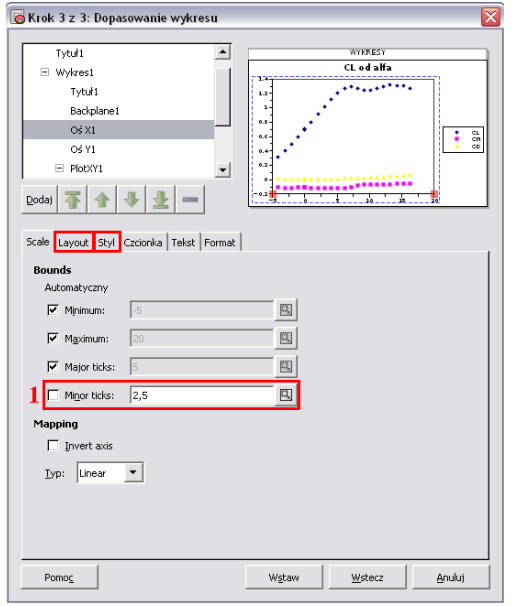

Wiele użytecznych opcji dla Osi dostępnych jest po kliknieciu Dodai. Sa to m.in.:

- 1. Nadanie etykiety osi wymagane.
- 2. Wstawienie linii siatki (Major i Minor) wykresu – wymagane.

3. Wstawienie dodatkowych osi x i y do wykresu – zalecane jeśli serie danych maja poważne różnice w skali

Po wstawieniu nowych elementów pojawiaja się one oczywiście w drzewku. Dla siatki MajorGrid zalecane ustawienia to: czarna linia ciagła o grubości 1,0 Pkt, natomiast dla siatki MinorGrid: czarna przerywana linia o grubości 0,5 Pkt

Element *PlotXY1* grupuje serie danych. Zakładka Axes daje możliwość wybioru osi, które będą przypisane do serii danych

🐻 Krok 3 z 3: Dopasowanie wykresu Tyte#1 100000000 Clodalfa Backplane1 ........... Oś X1 Oś Y1
 MajorGrid MinorGrid1 Etykieta1 -Dodaj 不 AxisLine to Oś X1 Etykieta to Oś X1 kst Format Legenda to Wykres1 MajorGrid to Os X1 MinorGrid to Oś X Oś X to Wykres1 Oś Y to Wykres1 Serie to PlotXY1 Wykree to Wykreet Pomoc Anului Wstaw Wsterz

należacych do danej grupy. Aby zmiemić ustawienia domyślne trzeba jednak mieć do dyspozycji dodatkowe osie x i/lub y.

Ostatnim ważnym elementem drzewka sa same serie danych. Poszczególne zakładki umożliwiają odpowiednio: - Dane określaja zakres i nazwe serii (wpis ręczny bądź z komórki) - Styl – właściwości (kolor, grubość typ) linii interpolacyjnej - Markers - styl, rozmiar i kolor punktów na wykresie. Zalecany rozmiar – 3-5 Pkt (1.). - Details - wstawia 0 za złe dane. - 2 ostatnie zakładki dotycza odchyłek dla danych punktów 2. Do serii można też dodaćlinie trendu (Trend line to nazwa serii). Na koniec należy kliknąć Wstaw i wykres powinien sie pojawić w arkuszu z danymi.

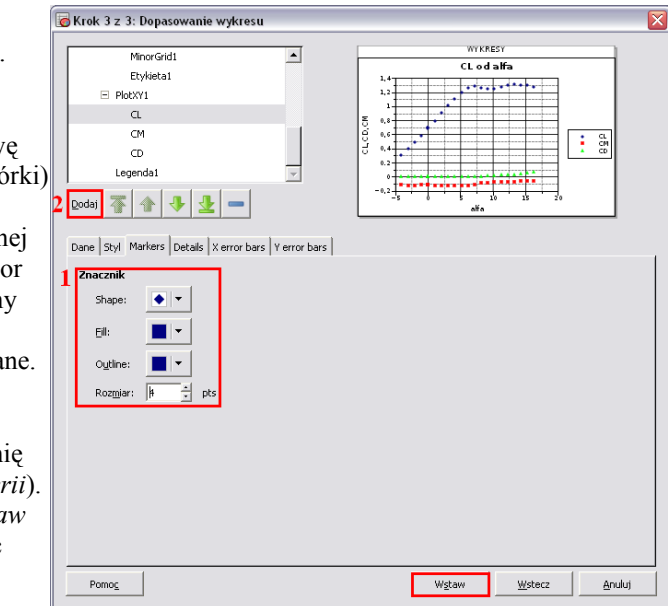

Wydział Mechaniczny Energetyki i Lotnictwa, Instytut Techniki Lotniczej i Mechaniki Stosowanej, Zakład Aerodynamiki